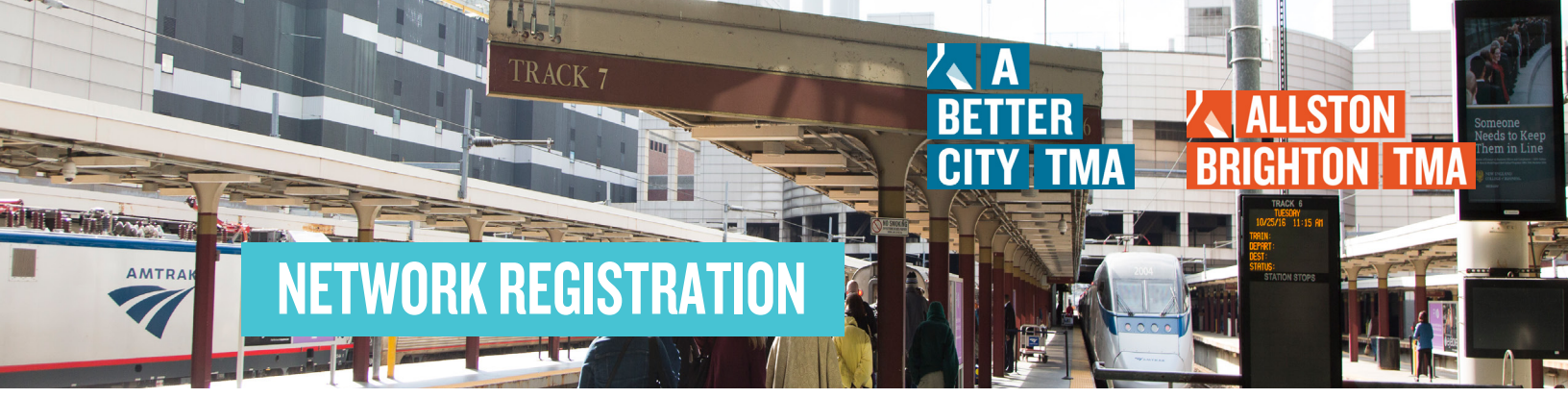

## **1. IDENTIFY YOUR TMA NETWORK**

| LOCATION OF EN          | IPLOYER OR PROPERTY THAT YOU RECEIVE TMA MEMBERSHIP FROM                              |
|-------------------------|---------------------------------------------------------------------------------------|
| A BETTER CITY TMA       | Charlestown, West End, North End, Downtown, Chinatown, Back Bay, or<br>Fenway Kenmore |
| ALLSTON BRIGHTON<br>TMA | Allston or Brighton                                                                   |

## 2. GO TO YOUR TMA'S GOMASSCOMMUTE PAGE

Click Here for <u>A Better City TMA</u> Click Here for <u>Allston-Brighton TMA</u>

## 2. REGISTER FOR YOUR GOMASSCOMMUTE ACCOUNT

## A. Click "Register" at the top of the screen.

|                           |             | iii gomasscommute.com | Ċ                           | 0 0 0   |
|---------------------------|-------------|-----------------------|-----------------------------|---------|
| ZLA<br>Better<br>City TMA | HOME EVENTS |                       | LOGIN HERE REGISTER CONTACT | JS FAQS |
| ••• <>                    | ۲           | B gomasscommute.com   | Ċ                           | 0 0 0   |
| -                         |             |                       |                             |         |

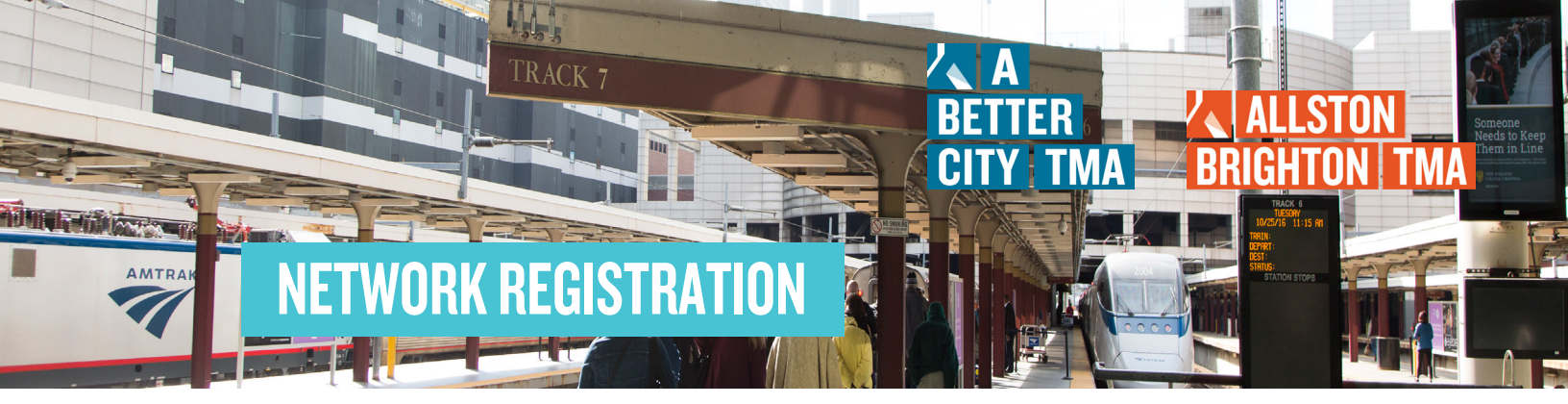

**B.** Start the registration process. The first three steps of the registration process will require you to add your contact information, home location, and work location.

| 0            |      |      |                     |
|--------------|------|------|---------------------|
| Account      | Home | Work | Network             |
| FIRST NAME * |      |      | Require             |
| First Name   |      |      |                     |
| LAST NAME *  |      |      |                     |
| Last Name    |      |      |                     |
| EMAIL*       |      |      |                     |
| Email        |      |      |                     |
| PASSWORD *   |      |      |                     |
| Password     |      |      | R                   |
|              |      | Have | an account? Sign in |
|              |      |      |                     |

| Account        | Home Wo   | rk Network |  |
|----------------|-----------|------------|--|
| Address Line   |           |            |  |
| Address Line 2 | 2         |            |  |
| City           | Select; 🗸 | Zip Code   |  |
|                |           |            |  |
|                |           |            |  |

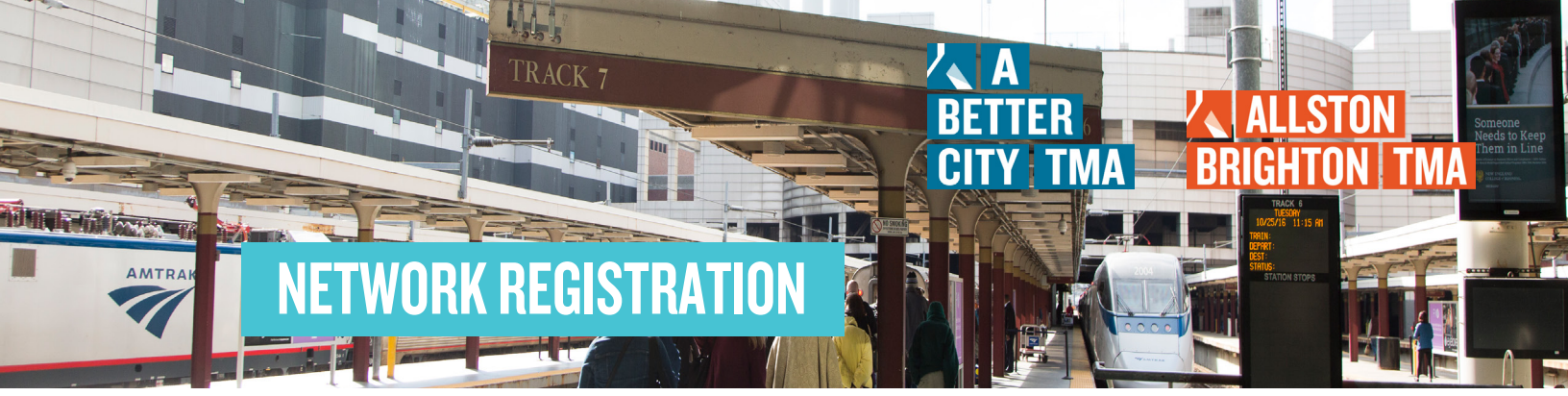

|              | Work Addres | s        |
|--------------|-------------|----------|
| Address Line | » 1         |          |
| Address Line | 2           |          |
| City         | Select; 🗸   | Zip Code |

C. At the fourth and final step of your registration process, search for the employer or building that you are accessing your TMA membership through.

\*If you can't find your employer or property, contact us at tma@abettercity.org to get help

| Account Home Work Netw                                                           | ovork.  | Account Home V                                                                      | Vork Network              |
|----------------------------------------------------------------------------------|---------|-------------------------------------------------------------------------------------|---------------------------|
| SEARCH FOR YOUR EMPLOYER, BUILDING, OR RESIDENCE:                                |         | SEARCH FOR YOUR EMPLOYER, BUILDING, O                                               | OR RESIDENCE:             |
| Q Find and join networks                                                         | $\sim$  | Q Find and join networks                                                            | ~                         |
| You will be joining these teams and networks upon registr                        | ration: | You will be joining these teams and net                                             | tworks upon registration: |
| Network Name                                                                     | Remove  | Network Name                                                                        | Remov                     |
| A BETTER CITY TMA<br>PARENT: BOSTON AREA<br>PARENT: A BETTER CITY PARENT NETWORK | ×       | ALLSTON BRIGHTON TMA<br>PARENT: BOSTON AREA<br>PARENT: A BETTER CITY PARENT NETWORK |                           |
| I agree to the terms and conditions and p                                        | rivacy  | I agree to the terms and c                                                          | onditions and privacy     |
| policy                                                                           |         | policy                                                                              |                           |
|                                                                                  |         | 6.0050/01/5                                                                         |                           |

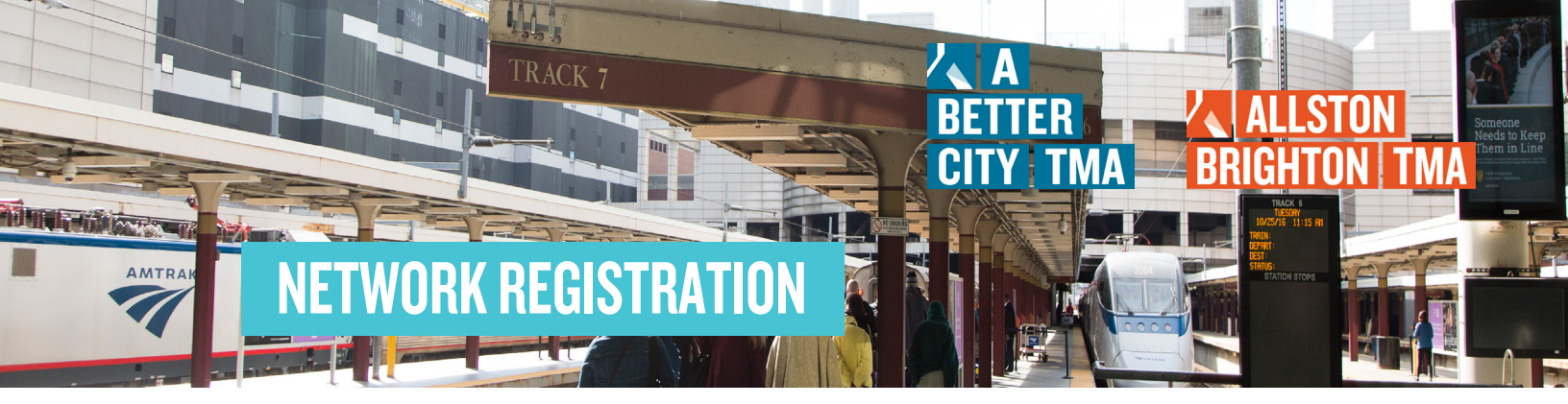

D. Review and confirm that the employer/building and TMA network (A Better City TMA or Allston-Brighton TMA) are correct.

If you see any issues with this information, send a screenshot to tma@abettercity.org for assistance.

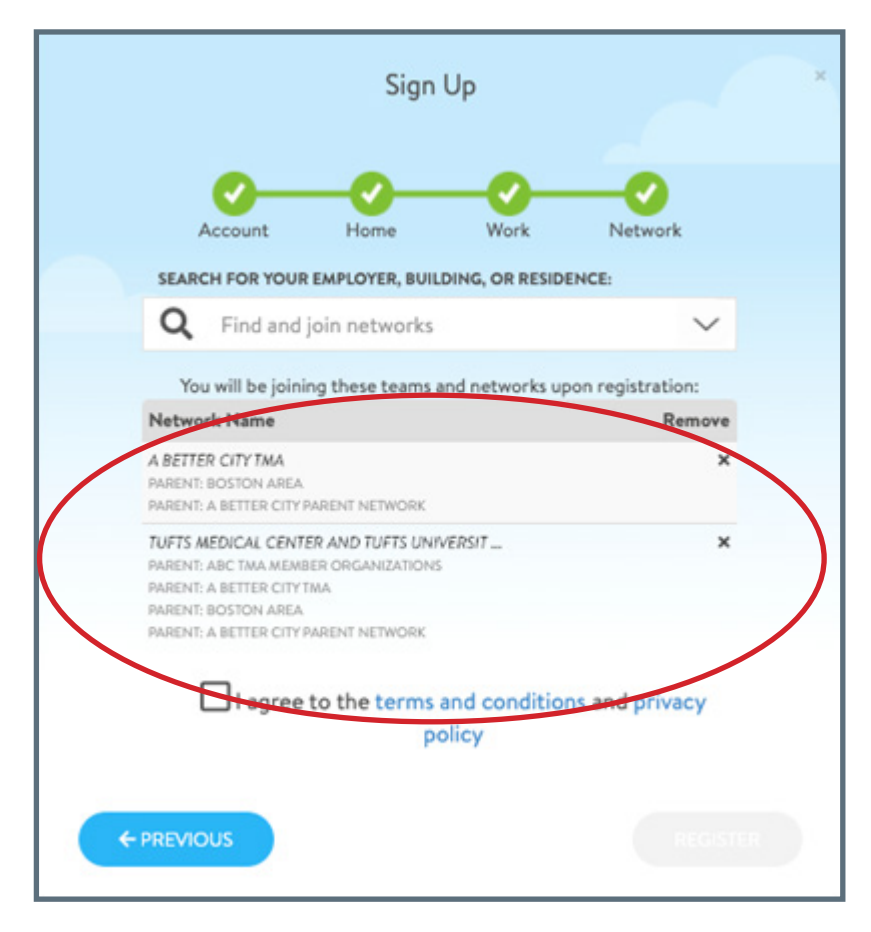